## Антивирус AVG

## Приостановка защиты из контекстного меню

1. В правой нижней части экрана нажмите правой кнопкой мыши на значок программы

2. В контекстном меню кликните на зеленый бегунок «Защита включена.

3. Откроется окно «Временно отключить защиту AVG» выберете временной промежуток и нажмите ОК

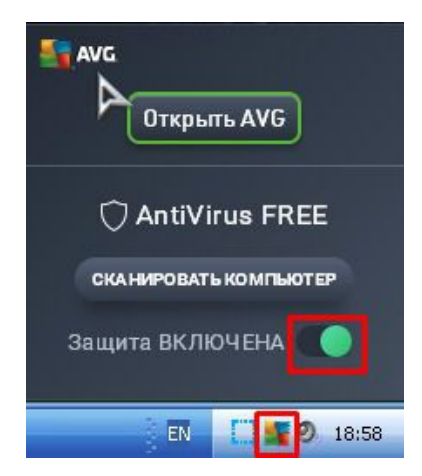

## Выключение защиты компьютера

Чтобы отключить защиту продукта, выполните следующие действия:

1. Откройте главное окно программы кнопкой "открыть AVG" в контекстном меню. Либо по иконке антивируса кликните левой кнопкой мыши.

2. Кликаем по кнопке "защищено":

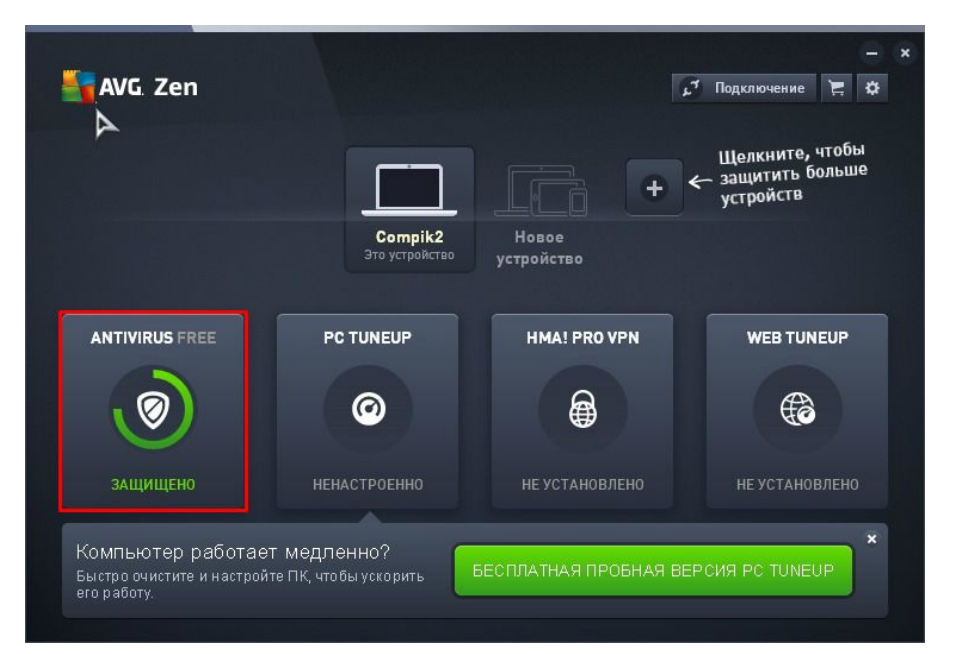

3. В открывшимся меню выбираем пункт меню, затем "настройки"

| <b>avg</b> . AntiVirus Free                                                                            |                                                                                  |                                                               |                                         | 😑 Меню 😑 🗙                   |  |
|----------------------------------------------------------------------------------------------------|----------------------------------------------------------------------------------|---------------------------------------------------------------|-----------------------------------------|------------------------------|--|
|                                                                                                    |                                                                                  |                                                               | 🗱 Настройки                             |                              |  |
| <                                                                                                    | 🗸 🗸 У вас                                                                        | У вас есть базовая зац                                        |                                         |                              |  |
|                                                                                                    |                                                                                  |                                                               | д Хранилище да                          | ище данных                   |  |
| Базовая защита                                                                                         |                                                                                  | Полная защита                                                 | <table-cell> Средство унич</table-cell> | нтожения файлов <sup>2</sup> |  |
|                                                                                                    |                                                                                  |                                                               | 💮 Поддержка                             |                              |  |
|                                                                                                    |                                                                                  | $\mathcal{Q}$                                                 | і О программе                           |                              |  |
| · · · · · · · · · · · · · · · · · · ·                                                                  |                                                                                  |                                                               |                                         |                              |  |
| Компьютер<br>под защитой Э                                                                             | интернет и<br>лектронная почта                                                   | Атаки Конфиде<br>злоумышленников да                           | НЦИАЛЬНЫЕ ПЛАТЕЖИ<br>ННЫЕ БЕЗ ЗАЩИТЫ    |                              |  |
|                                                                                                    | ПОД ЗАЩИТОЙ                                                                      | БЕЗ ЗАЩИТЫ БЕЗ                                                | защиты                                  |                              |  |
|                                                                                                    |                                                                                  |                                                               |                                         |                              |  |
| Последнее сканирование компьютера:<br>Никогда СКАНИРОВАТЬ КОМПЬЮТЕР 🛣 🖈 улучшить произволительность пк |                                                                                  |                                                               |                                         |                              |  |
| Определение вирусов: день н                                                                            | азад ()                                                                          |                                                               |                                         |                              |  |
| Больше безопасности в<br>Защититесь от атак злоумыш<br>фотографиям. Совершайте по                      | Интернете с Internet Se<br>иленников. Ограничьте до<br>окупки безопасно. И много | e <b>curity.</b><br>ступ к личным <u>Купиты</u><br>ре другое! | БЕСПЛАТНАЯ                              | ПРОБНАЯ ВЕРСИЯ               |  |

4. Выбираем "компоненты" и отключаем необходимые компоненты, кликнув по бегунку и выбрав нужное время.

| <b>AVG</b> AntiVirus Free       |                        |                  | ? ×                                         |
|---------------------------------|------------------------|------------------|---------------------------------------------|
| Общие                           | Компоненты             |                  |                                             |
| <b>Компоненты</b><br>Обновление | 👝 «Резидентная защита» | <u>Настройки</u> | • •                                         |
| Устранение неисправностей       | <∎р «Анализ программ»  | Настройки        | • •                                         |
|                                 | 🔀 «Защита эл. почты»   |                  |                                             |
|                                 | 💮 Online Shield        |                  | Остановить на 10 мин<br>Остановить на 1 час |
|                                 |                        |                  | Остановить до переза                        |
|                                 |                        |                  | Остановить навсегда                         |
|                                 |                        |                  |                                             |
|                                 |                        |                  | ок Отмена                                   |